# InformaCast Paging Server Cisco Unified Communications Manager(CUCM)12.0の設定

# 内容

概要
前提条件
要件
使用するコンポーネント
背景説明
機能の概要
[CCMAdmin User Interface (UI)] > [Advanced Features] > [Emergency Notifications Paging]に移動します。
CCMAdmin UIには、緊急通知ページングウィザードを実行するためのリンクがあります。
コンフィギュレーション
ステップ1:ウィザードを実行する前に、OVAテンプレートを使用してInformaCast 12.0をインストールします
ステップ2:InformaCastサーバのIPアドレス、ユーザ名(Admin)、パスワードを入力します。
確認
トラブルシュート

### 概要

このドキュメントでは、Cisco IPページングおよび緊急通知機能について説明します。CUCMは、この機能を提供するためにInformaCast Paging Serverと統合されます。

著者: Cisco TACエンジニア、Alejandra Gonzalez Romero、Gurpreet Kukreja

# 前提条件

### 要件

CUCM 11.5.3SU3/12.0

InformaCast 12.0.1

パニックボタンでは、電話機にスピードダイヤルが割り当てられている必要があります。

InformaCast Paging ServerはOVAとともにインストールする必要があります。

### 使用するコンポーネント

このドキュメントの情報は、「要件」セクションに記載されているソフトウェアとハードウェア

のバージョンに基づいています。

このドキュメントの情報は、特定のラボ環境にあるデバイスに基づいて作成されました。このド キュメントで使用するすべてのデバイスは、初期(デフォルト)設定の状態から起動しています 。本稼働中のネットワークでは、各コマンドによって起こる可能性がある影響を十分確認してく ださい。

## 背景説明

InformaCast Paging Serverは別のアプリケーション(仮想マシン)で実行されるため、両方のア プリケーションで手動設定が必要です。CUCMおよびInformaCastページング。

CUCM 12.0は、CUCMのウィザードを使用して緊急通知のプロビジョニングを自動化し、初期設定を行います。

### 機能の概要

[CCMAdmin User Interface (UI)] > [Advanced Features] > [Emergency Notifications Paging]に移動します。

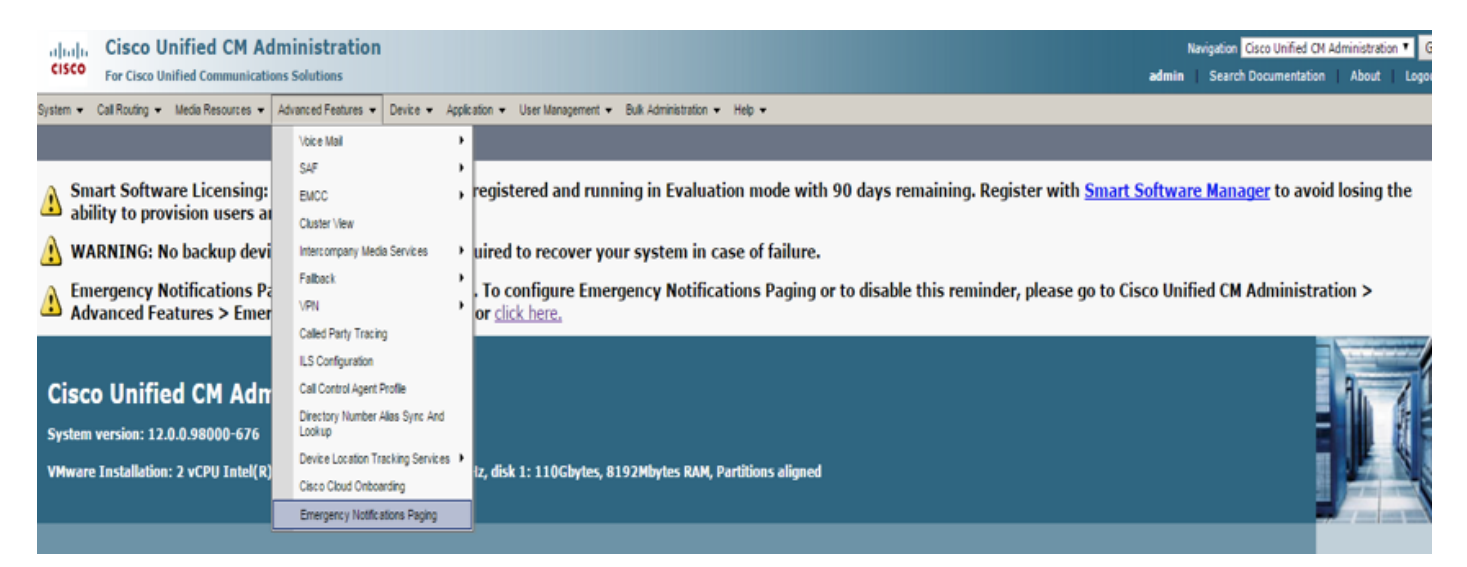

### CCMAdmin UIには、緊急通知ページングウィザードを実行するためのリンクがあ ります。

Lemergency Notifications Paging is not configured. To configure Emergency Notifications Paging or to disable this reminder, please go to Cisco Unified CM Administration > Advanced Features > Emergency Notifications Paging or click here.

**Cisco Unified CM Administration** 

System version: 12.0.0.98000-534

VMware Installation: 2 vCPU Intel(R) Xeon(R) CPU E7- 2870 @ 2.40GHz, disk 1: 110Gbytes, 8192Mbytes RAM, Partitions aligned

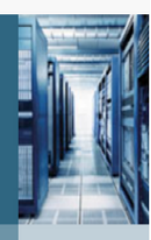

ワンタイムウィザードは、CUCMおよびInformaCastサーバの設定を自動化します。 ウィザード が完了すると、CUCMとInformaCastに変更が必要な場合は変更できます。 ページングウィザードで設定される2つの主な機能は、パニックボタンの呼び出しと緊急呼の呼び出しの呼び出しです。

#### パニックボタン警告

短縮ダイヤルが発信者の電話機に作成されます。 短縮ダイヤルは、SIPトランクを使用して InformaCastサーバにコールを送信します。 発信側の電話機は、informacastサーバから音声を聞 きます。 次に、InformaCastサーバは、録音された音声(マルチキャスト)およびテキスト通知 を宛先電話機に送信します。

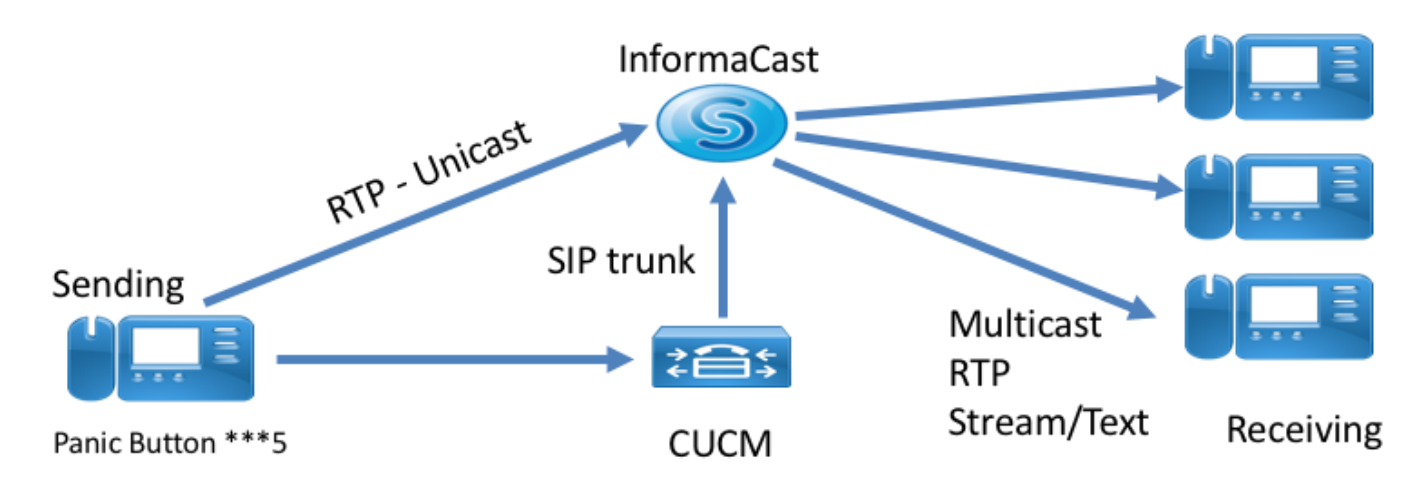

#### 緊急コールアラート

CallAware for InformaCastはCommunications Managerのコールを監視します。 CallAwareがモニ タするように設定されている番号(911など)をコールすると、コール録音ソフトウェアは、サ ポートされているInformaCastデバイス(IP電話、アナログ/IPスピーカ、デスクトップなど)に 対してテキスト/オーディオの一括通知をトリガーします。 たとえば、「Extension 1234 Dialed 911 at 10/11/17 2:34 pm」と入力します。RTPストリームを記録するためのオプションもありま すが、CUCMのウィザードでは有効になっていません。

CUCMのウィザードが実行されたら、ルートパターンを選択します。 ルートパターンには、 CallAwareがモニタする番号が含まれます。

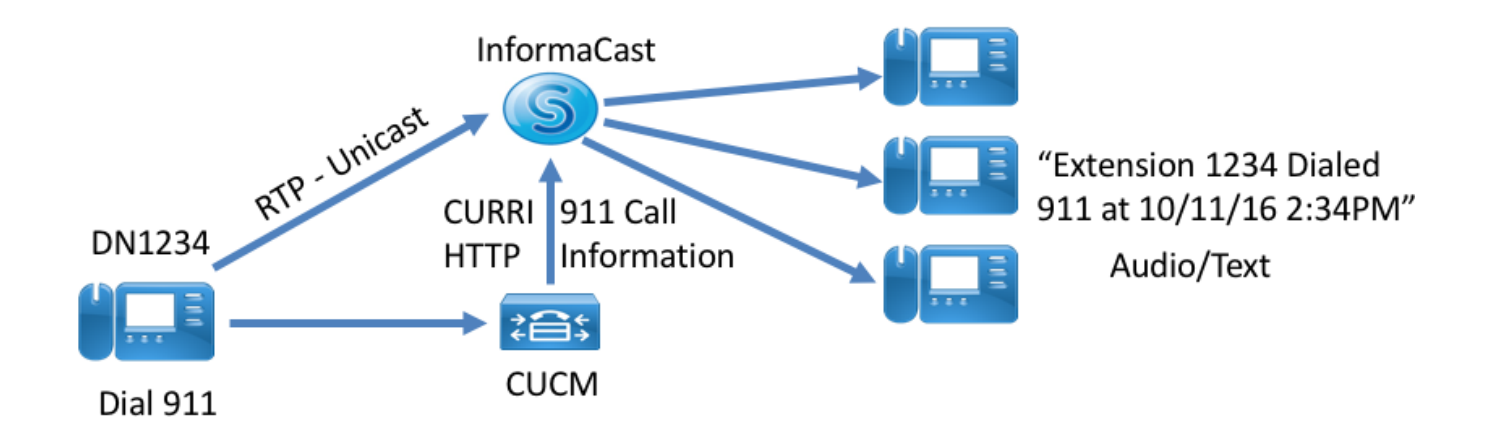

# コンフィギュレーション

#### 10VAInformaCast 12.0

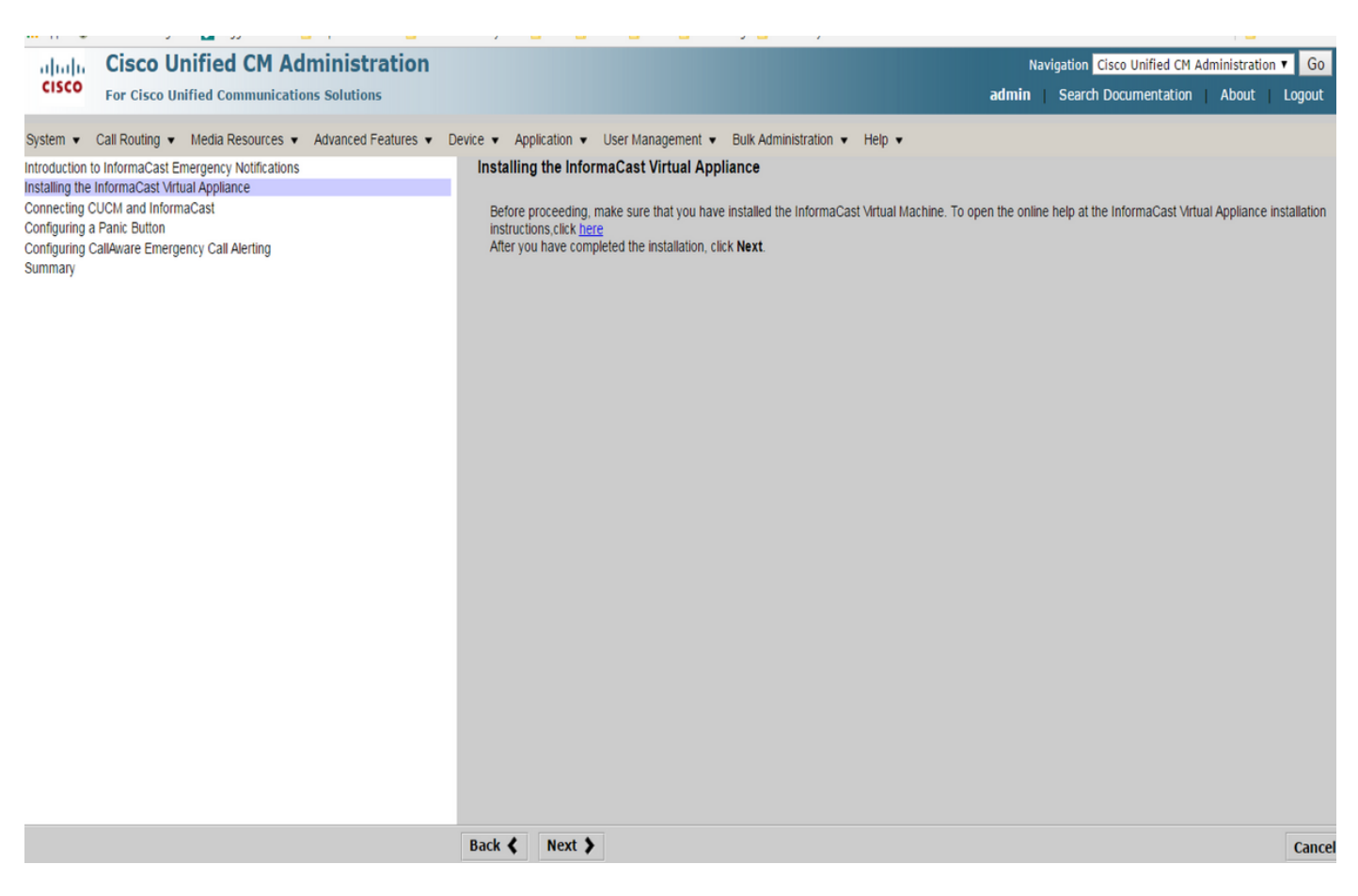

#### 2: InformaCastIP(Admin)

| Instruction Concerning Configure (Concerning Configure (Concerning Configure Concerning Configure Concerning Concerning Configure Concerning Configure Concerning Configure Concerning Concerning Configure Concerning Configure Concerning Concerning Concerning Concerning Concerning Concerning Concerning Concerning Concerning Concerning Concerning Concerning Concerning Concerning Concerning Concerning Concerning Concerni                                                                                                    | the Emergency Notification Wile X                                                                                                    |                                |              |             |        |  |     |          |               |          |                       |                   | -      | ٥                | $\times$ |
|----------------------------------------------------------------------------------------------------|----------------------------------------------------------------------------------------------------|--------------------------------|--------------|-------------|--------|--|-----|----------|---------------|----------|-----------------------|-------------------|--------|------------------|----------|
| Cisco Unified CM Administration<br>for Cisco Unified CM Administration<br>for Cisco Unified CM Administratio<br>for Cisco Unified CM Administratio<br>for C | • 0 A https://10.76.83.15/ccmadmin/emergency/Notification.do?event=next                                                                                                    |                                |              |             |        |  | C Q | . Search |               | 1        | ۱                     | ÷                 | Â      | ♥ *              | ≡        |
| Bysten * Califbadog * Mada Resources * Advanced Federare * Data Advanced and ** Page *         Bod Advanced Federare ; Unitations Hadage et al. * Bod Advanced and ** Page *           Bittading the Information Ederary ; Unitations Hadage et al. * Bod Advanced and ** Page *         Connecting CUCII and Informaticas *           Conforma jack was Ederary ; Unitations Hadage et al. * Bod Advanced and ** Page *         Connecting CUCII and Informaticas *           Conforma jack was Ederary ; California         Padetas of Informaticas *         Padetas of Informaticas *           Conforma jack was Ederary ; California         Padetas of Informaticas *         Advance           Dummary *         Status Ederary ; California         Padetas of Informaticas *         Advance           Synther         California jack was Ederary ; California         Padetas of Informaticas *         Advance           Dummary *         Status Ederary ; California         Padetas of Informaticas *         Advance           Synther         California         Padetas of Informaticas *         Informaticas *           Synthe         California         Padetas of Informaticas *         Informaticas *           Synthe         California         Padetas of Informaticas *         Informaticas *                                                                                                    | Cisco Unified CM Administration<br>For Cisco Unified Communications Solutions                                                                                                    |                                |              |             |        |  |     |          | Navi<br>admir | gation C | isco Unif<br>rch Docu | fied CM<br>umenta | Admini | tration<br>About | GO GO    |
| interactions behaviouring at Energiency Used Aukring Sammer Set Connecting USEM and InformaCast V <sup>11</sup> (10.77.137.137.137.137.137.137.137.137.137.                                                                                                    | System • Call Routing • Media Resources • Advanced Features • Device • Application                                                                                                    | ▼ User Management ▼ Bulk Adm   | Administrati | ration 👻 He | ielp 🔻 |  |     |          |               |          |                       |                   |        |                  |          |
| Centgoring Californies (Californies Californies Californies Internalication Internalication Internalicatio Internalication Int                                                                                                    | Introduction to InformaCast Emergency Hotifications<br>Installing the InformaCast Virtual Applance<br>Connecting CUIA on InformaCast<br>Configuring a Panic Button<br>Configuring CallAvare Emergency Call Alerting<br>Summary | Connecting CUCM and Inform     | formaCas     | ast         |        |  |     |          |               |          |                       |                   |        |                  |          |
|                                                                                                    |                                                                                                    | Username to use in InformaCast | t Admi       | min         | 3      |  |     |          |               |          |                       |                   |        |                  |          |
|                                                                                                    |                                                                                                    | • - indicates required item.   |              |             |        |  |     |          |               |          |                       |                   |        |                  |          |
| Cancel                                                                                                    |                                                                                                    | Back ( Next )                  |              |             |        |  |     |          |               |          |                       |                   |        |                  | Cancel   |

- 1. SNMP
- 2. SNMP3 InformaCast
- 3. CTI Manager3
- 4. ICVA
- 5. ICVA\_RG
- 6. ICVA

#### 7. SIP - InformaCast

8./ICVA\_RGICVA\_RL

- 9. AXL
- 10. InformaCast

#### InformaCast[InformaCast]

1. CUCM

2.

#### 3. SIPipsCUCM ip

4.SIP

#### -

1.

#### InformaCast

2.

#### 3. informacast

4.

#### 5. InformaCast

| ( Intps://10.76.83.15/ccmadmin/emergencyNotification.do                                                                                                    | C     Q. Search     ☆ 自 ↓ 合 ♥ #     三                                                                                                    |
|----------------------------------------------------------------------------------------------------|----------------------------------------------------------------------------------------------------|
| Cisco Unified CM Administration<br>For Cisco Unified Communications Solutions                                                                                                    | Navigation <mark>Cisco Unified CM Administration v Go</mark><br>admin Search Documentation About Logout                                                                                                    |
| System • Call Routing • Media Resources • Advanced Features • Device • Application •                                                                                                    | User Management 💌 Bulk Administration 💌 Help 💌                                                                                                    |
| Introduction to InformaCast Emergency Notifications<br>Installing the InformaCast Virtual Appliance<br>Configuring a Planic Button<br>Configuring CallAvere Emergency Call Alerting<br>Summary | Configuring a Panic Button Choose the pre-recorded message by name Enter DN to trigger the panic button * Enter DN to trigger the panic button * Enter DN to trigger the panic |
|                                                                                                    | Back ( Next ) Cancel                                                                                                    |

#### - CallAware Emergency Call Alerting

- 1. CallAware Emergency
- 2.PCallAware/s

#### 3. InformaCast

| Contemporary Contemporary Conte |                                                                                                    | C Q Search              |                        | ☆自                      | ∔ â       | ◙                     | ≉ ≡                |
|----------------------------------------------------------------------------------------------------|----------------------------------------------------------------------------------------------------|-------------------------|------------------------|-------------------------|-----------|-----------------------|--------------------|
| Cisco Unified CM Administration<br>For Cisco Unified Communications Solutions                                                                                                    |                                                                                                    |                         | Navigation<br>admin Se | Cisco Unif<br>arch Docu | ed CM Adr | ninistration<br>About | n ✓ Go<br>  Logout |
| System      Call Routing      Media Resources      Advanced Features      Device      Application                                                                                                    | v User Management ▼ Bulk Administration ▼ Help ▼                                                                                                    |                         |                        |                         |           |                       |                    |
| Ugalemi - Cannolony - Rock Rebords - Purelined relates - Dende - Pupit-Aldon<br>Installing the InformaCast Energy Violifications<br>Installing the InformaCast Virtual Applance<br>Configuring CallAware Emergency Call Alerting<br>Summary                                                                                                    | Choose the pre-recorded message by name Choose the pre-recorded message by name Choose Emergency Route Patterns Selected Route Patterns Set of Rules for Phones to Receive Notification ** Device Pool v does v begin with v | Add Rules<br>Test Rules |                        |                         |           |                       |                    |
|                                                                                                    | Back 🔇 Finish 🔪                                                                                                    |                         |                        |                         |           |                       | Cancel             |

– パニックボタン機能の場合は、電話機で作成したスピードダイヤルを押します。 宛先として 選択された電話機(テストルールあり)は、スピーカを通じて音声を再生する必要があります。

- CallAware通知では、選択したルートパターンをコールします。宛先として選択した電話機は、 コールを発信したデバイスを示す音声プロンプトを受信する必要があります。

# トラブルシュート

音声が聞こえないがスピーカが電話機でアクティブになっている場合、これはネットワーク内の マルチキャストの問題である可能性があります。 ただし、CUCMとInformacastのすべての設定が 問題なく終了します。

Cisco TACは、CCM 12.xのEmergeny Notification機能のウィザード部分のみをトラブルシューティングします

何らかの理由でEmergency Notificationウィザードが失敗し、設定を再開するためにウィザードを 復元する必要がある場合は、次の手順を実行できます。

1. CUCMで作成されたすべてのinformacast設定を削除します。 リージョン、デバイスプール、 SIPトランク、ルートパターン、アプリケーションユーザ、およびsnmpコミュニティストリング 。

2. Informacastエントリをスクラッチテーブルから削除して、ウィザードを再実行できるようにし ます。

注:{デバイス固有の情報、サービスパラメータの指定、依存関係の結果などを含むBLOBで あるため、Scratchテーブルから情報を慎重に削除してください。一部のレコードは一時的 であり、一部は持続する必要があります。 そのため、エントリを削除する際には注意が必 要です。delete文の「WHERE」句が正しいことを確認してください。 WHERE句は、ウ ィザードの情報の削除を参照している必要があります。}

- 削除前に、EmergencyNotification Wizardのレコード数を確認してください。

admin: run sql select \* from scratch where name like `wiz%informacast%' - informacastウィザードの情報をスクラッチテーブルから削除します。 whereステートメントを 忘れないでください

admin: run sql delete from scratch where name like `wiz%informacast%'